## **SafeSchools Training History Instructions**

- 1. Log into your SafeSchools account at https://washk12-ut.safeschools.com/
- 2. Click on the 2 icon on the sidebar menu.
- 3. Change the "From Date" and "To Date" to the date range you would like to view, then click "Refresh List".

| om Date    | To Date    |                |
|------------|------------|----------------|
| 2019-10-01 | 2020-01-13 | 🔁 Refresh List |

- 4. Scroll down the list of completed trainings to find any previously completed Suicide Prevention training.
- 5. You can view or print the certificate of completion by clicking on "View Certificate".

## **INSTRUCTION for SAFESCHOOLS 2 hour SUICIDE PREVENTION TRAINING**

1- log into the SafeSchools program (<u>https:washk12-ut.safeschools.com/login</u>) The username should be first name.last name (for example jane.doe)

- 2- Click the button "Log me in"
- 3- Click on **con** on the left sidebar menu. That is where the extra training is available.

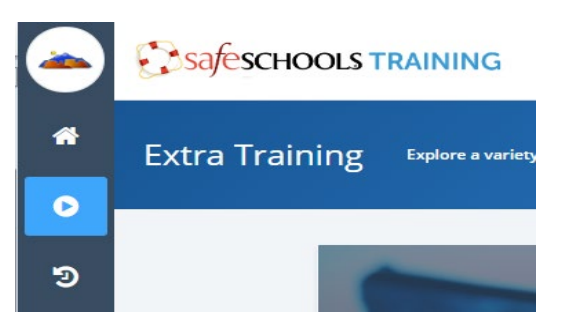

4- Scroll down to the Social and Behavioral category and click on Youth Suicide: Awareness, Prevention, and Postvention.

5- 3 course options will be available on the right side. Select the training for the amount of time you need.

6- Once you have completed the training, you should be able to print a certificate of completion. Save the certificate of completion for your records.